「ローカル検索に CimFAX が表示されません」の対処法

ご注意: CimFAX の LAN 先を PC と同じルーターに接続する必要があります。

1

CimFAX クライアントを起動して、「…」をクリックして、「ローカル検索」を選択し

てください。

| CimFAX 自動FAXシステム                           |                                         | ×      |
|--------------------------------------------|-----------------------------------------|--------|
|                                            |                                         | -      |
|                                            | CFX://A9DF6CB4 ~                        |        |
| CimFAX <sup>®</sup> X5                     | <br>フーザー名:                              |        |
|                                            | admin                                   | /      |
|                                            | パスワード:                                  |        |
|                                            | •••••                                   |        |
|                                            | ☑パスワードを記憶する                             |        |
|                                            |                                         |        |
|                                            | □ オフラインでログオンする                          |        |
|                                            | ためいわり、「日ガオン」                            |        |
| Cimsun <sup>®</sup> Copyright (c) 2017     | 44900                                   |        |
|                                            | Mar 197                                 | 1      |
| CimFAX 自動FAXシステム                           | ×                                       |        |
|                                            | サーバ:                                    |        |
|                                            | CFX://A9DF6CB4                          | ローカル検索 |
|                                            | ユーザー名:                                  | リモート検索 |
|                                            | admin                                   |        |
|                                            | パスワード:                                  |        |
|                                            | •••••                                   |        |
|                                            |                                         |        |
| distance of the second                     |                                         |        |
|                                            | □ 1 1 100000000000000000000000000000000 |        |
|                                            |                                         |        |
| Contraction of the contraction between the |                                         |        |

「ファイアウォールが出る場合、通過させてください」という提示が出てから、「OK」

### をクリックします。

| 備名称            | IPアドレス           | サーバのシリア   |
|----------------|------------------|-----------|
|                |                  |           |
| CimFAX         |                  | ×         |
| CimFAX<br>「提示: | ファイアウオールが出る場合、通過 | ×<br>lett |

3

## 下図は、CimFAX を検索できません。

|         |         | 82 <del></del> 83 |                  | ×                      |
|---------|---------|-------------------|------------------|------------------------|
| IP アドレス |         | サーバ               | ወシリア             |                        |
|         |         |                   |                  |                        |
|         |         |                   |                  |                        |
|         |         |                   |                  |                        |
|         | IP アドレス | IP アドレス           | ー<br>IP アドレス サーバ | ー ロ<br>IP アドレス サーバのシリア |

2

4

CimFAX 本体の電源を入れ直してから、検索状態を再度ご確認ください。検索出来ない場合は手順⑤をご覧になってください。

(5)

「コントロールバネル」-「Windows Defender ファイアウォール」で

「Windows Defender ファイアウォールを介したアプルまたは機能を許可」

### 選択します。

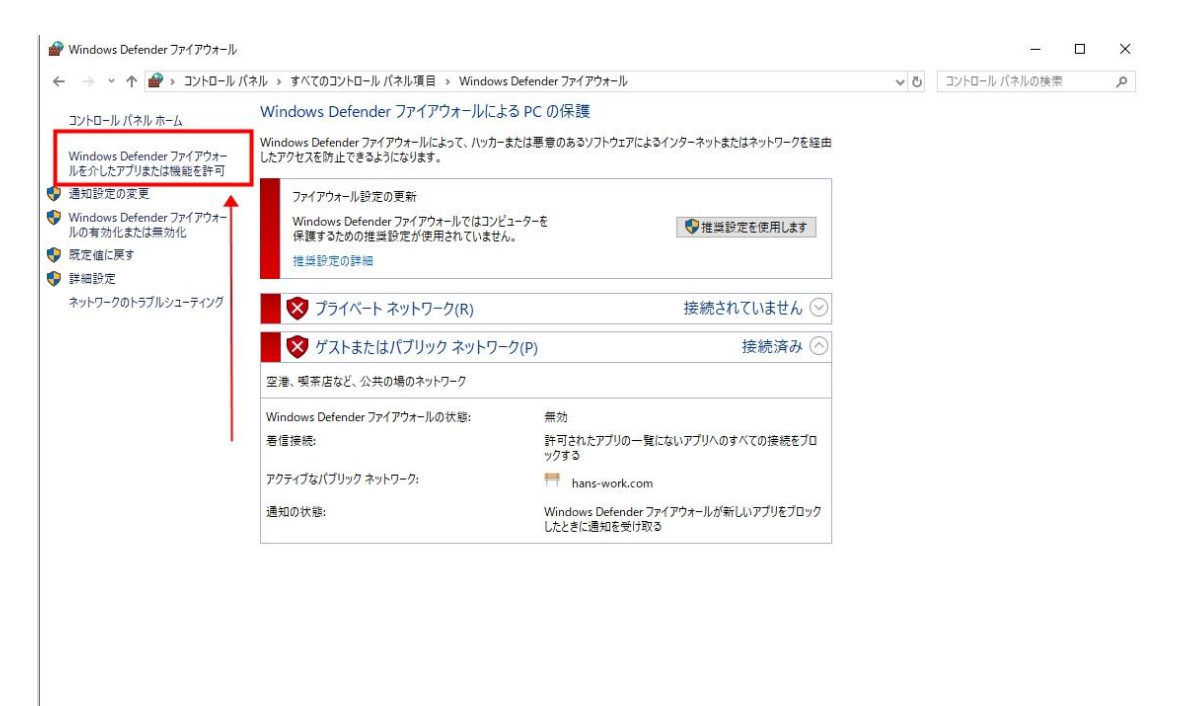

関連項目 セキュリティとメンテナンス

# 「設定変更」を選択します。

-

|                                                                       | カの海信を計画する                                    |    |
|-----------------------------------------------------------------------|----------------------------------------------|----|
| テノリに Windows Defender ファイナ・フォール 年日<br>許可されたアプリおよびポートを追加、変更、または削除するには、 | コ (7) 坦   日 26 計 円 9 る<br>、[設定の変更] をクリックします。 | r. |
| アプリに通信を許可する危険性の詳細                                                     | 登設定の変更(N)                                    |    |
| 許可されたアプリおよび機能(A):                                                     |                                              | ×  |
| 名前                                                                    | プライベート パブリック ^                               |    |
| Delivery Optimization                                                 |                                              |    |
| ☑ DiagTrack                                                           |                                              |    |
| ☑ DIAL プロトコル サーバー                                                     |                                              |    |
| FaxBox of CimFAX                                                      |                                              |    |
| FaxBox of CimFAX                                                      |                                              |    |
| Google Chrome                                                         |                                              |    |
| Google Chrome                                                         |                                              |    |
| Google Chrome                                                         |                                              |    |
| ☑ Groove ミュージック                                                       |                                              |    |
| □ iSCSI サービス                                                          |                                              |    |
| 🗹 maLauncher                                                          |                                              |    |
|                                                                       |                                              |    |

OK キャンセル

## 「別のアプリを許可」を選択します。

-

#### 🍘 許可されたアプリ

- 🗆 ✔ ひ コントロール パネルの検索 ← → ◇ ↑ 🍘 > コントロール パネル > すべてのコントロール パネル項目 > Windows Defender ファイアウォール > 許可されたアプリ アプリに Windows Defender ファイアウォール経由の通信を許可する 許可されたアプリおよびポートを追加、変更、または削除するには、[設定の変更]をクリックします。 アプリに通信を許可する危険性の詳細 登設定の変更(N) 許可されたアプリおよび機能(A): プライベート パブリック ^ 名前 Delivery Optimization ☑ Delivery Optimization
 DiagTrack
 DIAL 7D bJl #-/( FaxBox of CimFAX
 FaxBox of CimFAX
 Google Chrome
 Google Chrome
 Google Chrome
 Google Chrome ☑ Groove ミュージック
 □ iSCSI サービス
 ☑ maLauncher ~ MaLauncher 詳細(L)... 削除(M) 別のアプリの許可(R)... OK キャンセル

## 「参照」を選択します。

| 参照(B) |
|-------|
|       |

ローカルディスクC-Program Files(x86)-Cimsun Tech-CimFAX で、CFXFinder を選定

して「開く」をクリックします。

| A to It a to        | F E 300 TX7 (C) F Hogiannic |                  |            | V 0   | CIIII AAU) | (X m)          |           | ~   |
|---------------------|-----------------------------|------------------|------------|-------|------------|----------------|-----------|-----|
| 理 マ 新しいフォルダー        |                             |                  |            |       |            |                |           | •   |
| 日本站2020年预: ^        | 名前                          | 更新日時             | 種類         | サイズ   |            |                |           |     |
| Creative Cloud File | - FaxFiles                  | 19/11/2019 15:47 | ファイル フォルダー |       |            |                |           |     |
|                     | OCRTemp                     | 07/08/2019 15:39 | ファイル フォルダー |       |            |                |           |     |
| OneDrive            |                             | 21/10/2020 16:37 | ファイル フォルダー |       |            |                |           |     |
| <b>WPS网盘</b>        | res                         | 21/10/2020 16:37 | ファイル フォルダー |       |            |                |           |     |
|                     | sound                       | 21/10/2020 16:37 | ファイル フォルダー |       |            |                |           |     |
| PC                  |                             | 21/10/2020 16:37 | ファイル フォルダー |       |            |                |           |     |
| 🧊 3D オブジェクト         | tools                       | 25/10/2018 11:03 | ファイル フォルダー |       |            |                |           |     |
| 🕹 ダウンロード            | VoiceLoa                    | 15/05/2019 11:37 | ファイル フォルダー |       | _          |                |           |     |
| デスクトップ              | CFXFinder                   | 27/05/2017 16:45 | アプリケーション   | 52    | KB         |                |           |     |
| F#1X2F              | 4 CFXLIVEUp                 | 13/04/2020 21:42 | アノリケーション   | 721   | (B         |                |           |     |
| ■ ピクチャ              | Hange FaxBox                | 11/06/2020 20:03 | アプリケーション   | 1,440 | KB         |                |           |     |
|                     | FaxViewer                   | 15/06/2019 02:19 | アプリケーション   | 464   | KB         |                |           |     |
|                     | PS2TIFF                     | 20/03/2017 19:22 | アプリケーション   | 48    | КВ         |                |           |     |
| J ========          | 🛅 ShellPrint                | 16/08/2017 21:10 | アプリケーション   | 96    | KB         |                |           |     |
| 🚣 ローカル ディスク (C      | ing Uninstall               | 21/10/2020 16:37 | アプリケーション   | 144   | КB         |                |           |     |
| = Documents (D:) *  |                             |                  |            |       |            |                |           |     |
| ファイル                | 名(N): CFXFinder             |                  |            | ~     | アプリケーシ     | /ヨン (*.exe;*.d | com;*.ico | d v |

「CFXFinder」と「FaxBox of CimFAX」の右側にある「プライベート」、「パブリッ

ク」の欄にチェックを入れて、「OK」をクリックします。

|                            | 0      | 設定り変更      | (N) |
|----------------------------|--------|------------|-----|
| 可されたアプリおよび機能(A):           |        |            |     |
| ά.                         | J=4N-b | /เ°ี7ไปพ/ว | ^   |
| CFXFinder                  |        |            |     |
| ComputerZTray              |        | 2          |     |
| Connected Devices Platform |        |            |     |
| Delivery Optimization      |        |            |     |
| DiagTrack                  |        |            |     |
| DIAL プロトコル サーバー            |        |            |     |
| FaxBox of CimFAX           |        |            |     |
| FaxBox of CimFAX           |        |            |     |
| Google Chrome              |        |            |     |
| Google Chrome              |        |            |     |
| Google Chrome              |        |            |     |
| Groove ミュージック              |        |            | ~   |
|                            |        |            | 1.1 |

| 17 | Terror aller |  |
|----|--------------|--|
| OK | キャンセル        |  |

| 2備名称                    | IPアドレス     | サーバのシ    |
|-------------------------|------------|----------|
| xclusive To Development | 10.16.7.19 | 3864793E |
|                         |            |          |
| ,                       |            |          |
|                         |            |          |
|                         |            |          |
|                         |            |          |

CimFAX 本体の電源を入れ直してから、CimFAX を検索出来るようになりました。

ウイルスソフト(McAfee/ESET など)を使用する場合は、ウイルスソフト内の「ファ イアウォール」を停止するか、またはウイルスソフト内の「ファイアウォール」で CimFAX ソフトを信用ソフトに追加することで解決に至ります。 例:ESET

ESET を開いて、 [設定] → [ネットワーク保護] をクリックします。

|                                        |    |                                                      | C ESET HOME V | -   | × |
|----------------------------------------|----|------------------------------------------------------|---------------|-----|---|
|                                        | 設定 |                                                      |               |     | ? |
| ☆ ホーム<br>Q コンピューターの検査<br>Ω アップデート      | 0  | コンピュータ保護<br>すべての必要なコンピュータ保険機能がアクティブです。               |               |     | > |
| <ul> <li>ロッール</li> <li>② 設定</li> </ul> | ۲  | インターネットを認<br>すべての必要なインターネット在採用能がアクティブです。             |               |     | > |
| ③ √ルプとサポート                             |    | ネット <mark>ワーク保護</mark><br>すべてのお夢なネットワーク保護機能がアクティブです。 |               |     | > |
|                                        | â  | <mark>セキュリティツール</mark><br>コンピュータを保護する追加のツール。         |               |     | > |
|                                        |    |                                                      |               | 651 |   |

## [ファイアウォール] が無効に設定します。

| (                     | € ネットワーク保護                                     | (                      |
|-----------------------|------------------------------------------------|------------------------|
| ☆ ホーム<br>○ コンピューターの検査 | ファイアウォール<br>祭止:注意信ネットワークトラフィックのフィルタリング         | 0                      |
| Q アップデート              | ネットワーク攻撃保護(IDS)<br>有強:ネットワーク攻撃の後出              | ò                      |
| 白 ツール                 | ポットネット保護<br>有効:ポットネット通信の病止と運動                  | 0                      |
| (の) ヘルプとサポート          | 接続されたネットワーク                                    | >                      |
| C month               | 一時IPアドレスブラックリスト<br>プロックされたアドレス:0               | >                      |
|                       | © トラブルシューティングウィザード<br>最近ブロックされたアブリケーションまたはデバイン | λ:0 <b>&gt;</b>        |
|                       |                                                |                        |
|                       |                                                |                        |
|                       | 11                                             | 没走のインボート/エクスボート 巻 詳細設定 |